# ITC Cloud Mailbox Full Notification

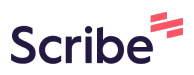

1 Navigate to <u>portal.itccloud.com/portal</u>

#### 2 Enter your login credentials

| Login Name                                          |
|-----------------------------------------------------|
| 836@in-telecom.com                                  |
| Password                                            |
| •••••                                               |
| Log In<br>Forgot Login Name   Forgot Password<br>OR |
| Log in with Office 365                              |
| Are you a new user?                                 |

3

## Navigate to selected domain

| Route Inventory Call History Configs<br>Profiles |                                                                                                    |
|--------------------------------------------------|----------------------------------------------------------------------------------------------------|
| 8                                                | DOMAIN QUICK LAUNCH                                                                                                    |
| • Nodes                                          | Enter a domain name or description  RECENT DOMAINS  Intrelecom com  cone.com  myshowerdoor.com  hopechc.org  coastlechnology.com  trustcarehealth.com |
| 300                                              |                                                                                                    |

| 4  | Select Users    |      |             |              |                |                    |                |                |
|----|-----------------|------|-------------|--------------|----------------|--------------------|----------------|----------------|
|    |                 |      |             |              | You are viewin | ig the CW InT      | elecomB15 (In- | -Telecom.com   |
|    |                 | Home | Call Center | Ners         | Conferences    | Auto<br>Attendants | Call Queues    | Time<br>Frames |
| LS |                 |      |             |              |                |                    |                |                |
|    |                 |      | Dia         | aled         |                | То                 |                |                |
|    | Cameron Scelson | 1    | X7          | 01           |                | 116                |                |                |
|    | Crystal Brown   |      | X7          | 01           |                | 331                |                |                |
|    | COVINGTON LA    |      | (98         | 35) 214-4187 |                | 730                |                |                |
|    | Duan Tiomay     |      | /0/         | 261 200 1007 |                | 1098 (390)         | 667            |                |

**5** Enter name, extension of user you would like to activate feature.

|                                        | Home | Call Center | Users | Conferences |
|----------------------------------------|------|-------------|-------|-------------|
| Users                                  |      |             |       |             |
| Users Sites                            |      |             |       |             |
| Enter name, extension, site or dept. Q |      |             |       | Ex          |
| Bridge 1 Password Required             |      |             |       | 599         |
| TOD 12142394000 Password Required      |      |             |       | 12          |
| TOD 12256124343 Password Required      |      |             |       | 12          |
| TOD 12282655521 Password Required      |      |             |       | 12          |
| TOD 12513843201 Password Required      |      |             |       | 12          |
| TOD 12513843203 Password Required      |      |             |       | 12          |
|                                        |      |             |       |             |

|     |                                   |      |             | 8     |             |
|-----|-----------------------------------|------|-------------|-------|-------------|
|     |                                   | Home | Call Center | Users | Conferences |
| l l | lsers                             |      |             |       |             |
|     | Users Sites                       |      |             |       |             |
| E   | 36 Q                              |      |             |       |             |
| Ĩ   | 836                               |      |             |       | Ext         |
|     | Bridge 1 Password Required        |      |             |       | 595         |
|     | TOD 12142394000 Password Required |      |             |       | 121         |
| (   | TOD 12256124343 Password Required |      |             |       | 122         |
| 0   | TOD 12282655521 Password Required |      |             |       | 122         |
| 0   | TOD 12513843201 Password Required |      |             |       | 125         |
|     | TOD 12513843203 Password Required |      |             |       | 125         |
|     |                                   |      |             |       |             |

#### 7 Click Name

| 836 🗶                             |   |
|-----------------------------------|---|
| Name A Extension Department       | s |
| James Estopinal 836 Voice Slidell | S |

| 8 Click "Voice              | email"                                               |                                          |             |       |             |
|-----------------------------|------------------------------------------------------|------------------------------------------|-------------|-------|-------------|
| IN-TELECO<br>CLOU           | D                                                    | Home                                     | Call Center | Users | Conferences |
| Users<br>Profile<br>Profile | / James Estopinal (836)<br>Answering Rules Voicemail | Phones Advanced                          |             |       |             |
|                             | First Name<br>Last Name<br>Login Name                | James<br>Estopinal<br>836@In-Telecom.com |             |       |             |

**9** Select "Send email when mailbox is full" field.

| Operator Forward        | 9853260250                                                      |  |
|-------------------------|-----------------------------------------------------------------|--|
| Number of Messages (    | 12 Clear messages                                               |  |
| Copy to extension(s)    | Enter name or extension.                                        |  |
| Voicemail Transcription | ITC Transcription                                               |  |
| Options                 | Send email when mailbox is full<br>Send email after missed call |  |
| Data                    |                                                                 |  |
| Limit                   | 10 MR 👻                                                         |  |
| th Deals to Linear      | Sauce Cancel                                                    |  |

## **10** Click Save When Done.

| 9853260250                                                                                |
|-------------------------------------------------------------------------------------------|
| 12 Clear messages                                                                         |
| Enter name or extension.                                                                  |
| ITC Transcription                                                                         |
| <ul> <li>Send email when mailbox is full</li> <li>Send email after missed call</li> </ul> |
|                                                                                           |
| 10 MR 👻                                                                                   |
|                                                                                           |